## CÓMO CONSULTAR LXS INSCRIPTXS A CURSADAS SISTEMA SIU Web

Inicialmente, ingresá a <u>http://www.arte.unicen.edu.ar/</u> y luego ingresar a SIU Guaraní.

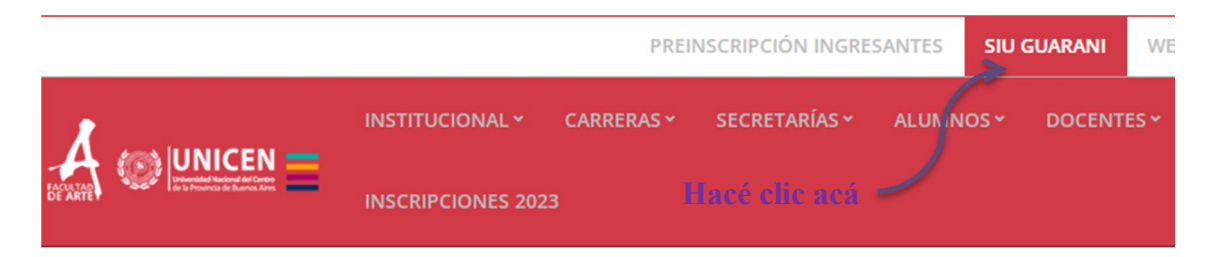

Ingresá con tu usuario, DNI sin puntos, y clave previamente generada:

| ACUTADO<br>DECATO                                                                               |                                                                                                  |                                                                                                    |            |                                                                                                    |  |  |  |
|-------------------------------------------------------------------------------------------------|--------------------------------------------------------------------------------------------------|----------------------------------------------------------------------------------------------------|------------|----------------------------------------------------------------------------------------------------|--|--|--|
| Acceso Fechas de Examen                                                                         | Horarios de Cursadas                                                                             | Validador de Ce                                                                                                    | rtificados | Ayuda                                                                                                    |  |  |  |
| Ingresá tus datos<br>Usuario<br>Contraseña<br>Ingresar<br>¿Olvidaste tu contraseña o sos un usu | Tu usuario e<br>DNI sin pur<br>En el caso<br>nunca haya<br>esta versió<br>Web debés<br>tu contra | usuario es tu<br>I sin puntos<br>n el caso de que<br>inca hayas usado<br>a versión de SIU<br>b debés recuperar<br>tu contraseña. |            | SIU Guaraní<br>FACULTAD DE ARTE<br>Algunas de las cosas que podrás hacer con este sistema son:<br>• Inscribirte a materias y exámenes.<br>• Consultar el plan de tu propuesta.<br>• Consultar tu historia académica.<br>• Actualizar tus datos personales.<br>• Recibir alertas sobre períodos de inscripción o vencimiento<br>• Mantené actualizado tu EMAIL (Luego de iniciar tu sesión,<br>nombre y entrá a CONFIGURACION )<br>LINKS de interés: |  |  |  |

Podés consultar cómo validar tu usuario y generar tu clave en el tutorial anterior.

Una vez que hayas ingresado a tu perfil, inicialmente controlá que estés trabajando dentro del espacio virtual de la Facultad de Arte y que estés en tu perfil Docente:

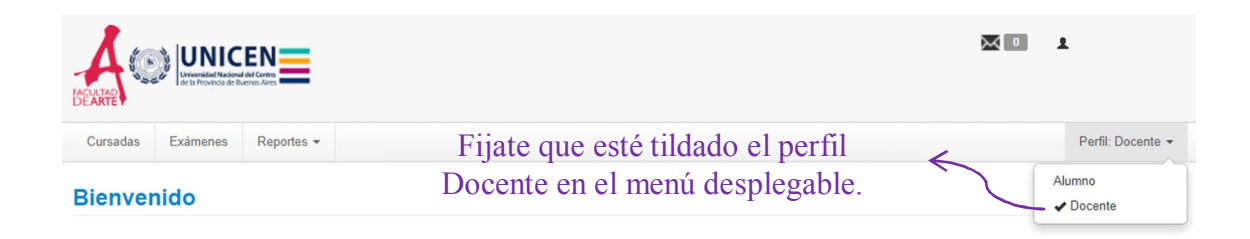

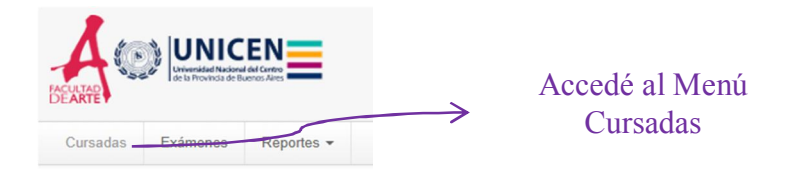

Seleccioná la Comisión con la que deseás trabajar:

| Cursadas | Exámenes        | Reportes -                                         | Perfil: Docente 👻 |
|----------|-----------------|----------------------------------------------------|-------------------|
| Selecci  | ione la cor     | nisión con la que desea operar                     | Filtrar           |
|          | Filtro          |                                                    | ^                 |
|          | Período lectivo | c: Vigentes                                        |                   |
|          |                 | 2023 - 1 Anual GRADO ARTE                          |                   |
|          |                 | / Inicialmente, marcá el período lectivo de tu /   |                   |
|          |                 | Comisión y luego hacé click en el botón "Filtrar". |                   |

## Se va a desplegar la información siguiente:

2023 - 1 Anual GRADO ARTE

|       | Comisión | Subcomisión | Ubicación   | Responsabilidad | Turno       | Inscripciones |
|-------|----------|-------------|-------------|-----------------|-------------|---------------|
| Única |          | No tiene    | Sede Tandil | Titular         | Sin definir | 32            |
|       |          |             |             |                 |             |               |
|       |          |             |             |                 |             |               |
|       | Comisión | Subcomisión | Ubicación   | Responsabilidad | Turno       | Inscripciones |
| Única | €        | No tiene    | Sede Tandil | Titular         | Sin definir | 10            |
|       |          |             |             |                 |             |               |

Vas a poder ver el nombre de la Comisión de tu materia, tu responsabilidad en la misma y la cantidad de inscriptxs al momento.

Si hacés click en el nombre de la Comisión de la materia, accedés a:

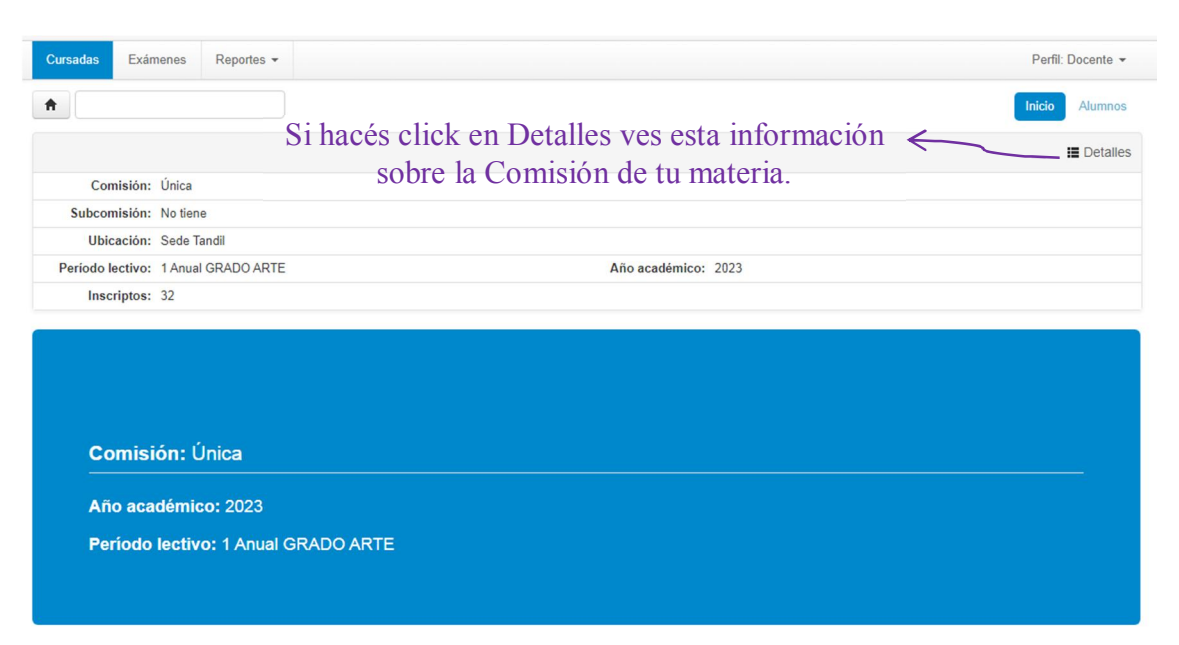

| Cursadas      | Exámenes                                                   | Reportes -                                | Si hacés          | click en Alur               | nnos ves    | s el detalle de lxs | Perfil: Docente 🔻 |  |
|---------------|------------------------------------------------------------|-------------------------------------------|-------------------|-----------------------------|-------------|---------------------|-------------------|--|
| *             |                                                            | ~                                         | estudiant         | tes inscriptxs              | a cursad    | da de tu materia.   | Inicio Alumnos    |  |
|               | ≫ Sil<br>vo                                                | hacés cli<br>Ivés al i                    | ick acá<br>nicio. |                             |             |                     | E Detalles        |  |
| Inscript      | os a coi                                                   | nisiones                                  |                   |                             |             |                     |                   |  |
| Actividad:    |                                                            |                                           |                   |                             |             |                     |                   |  |
| Comisión: Úni | са                                                         |                                           |                   | Si hao                      | cés click   | en el botón rojo, p | odés 🗸            |  |
| Subcomisión:  | n: No tiene descargar el listado de inscrptxs a tu materia |                                           |                   |                             |             | i materia           |                   |  |
| Ubicación: Se | de Tandil                                                  | en PDF y si hacés click en el botón verde |                   |                             |             |                     | n verde           |  |
| Horario:      |                                                            |                                           | ŗ                 | podés descargarlo en Excel. |             |                     |                   |  |
|               |                                                            |                                           |                   |                             |             | -                   |                   |  |
| Legajo        | Alumno                                                     |                                           | $\checkmark$      | Estado                      | Instancias  | Contactos           |                   |  |
| Sin definir   | Ascorti, Abri                                              | I                                         |                   | Aceptada                    | Regularidad |                     |                   |  |
| EST-3077      | BARBIERI,                                                  | JULIETA                                   |                   | Aceptada                    | Regularidad |                     |                   |  |
| Sin definir   | BARONE, F                                                  | LORENCIA                                  |                   | Aceptada                    | Regularidad |                     |                   |  |

Otro recorrido que se puede usar en el sistema para acceder a lxs inscriptxs a cursada es el que se describe a continuación:

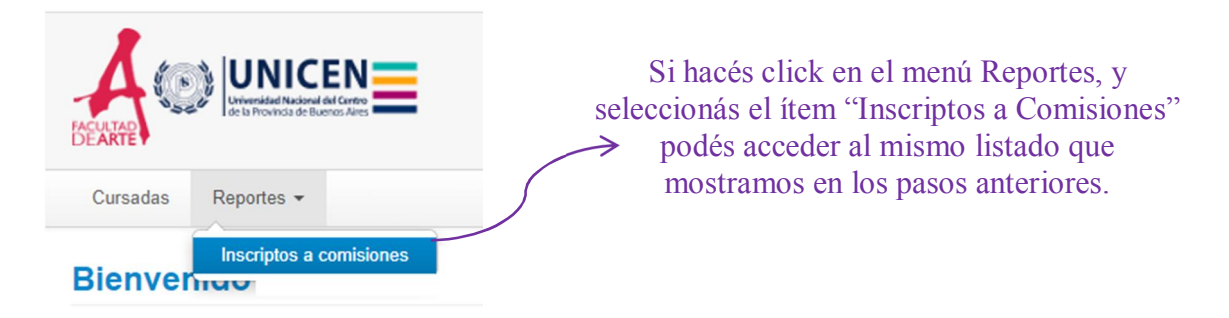

Ante dudas y consultas, escribinos a las dos direcciones: <u>mmanfra@arte.unicen.edu.ar</u> y <u>aromeo@arte.unicen.edu.ar</u> para que te podamos ayudar.